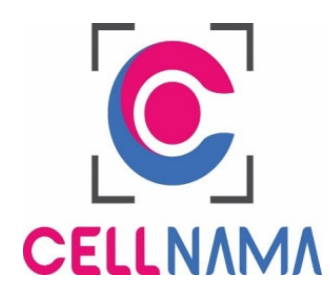

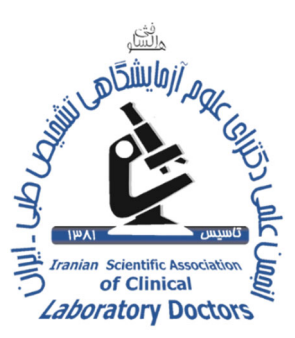

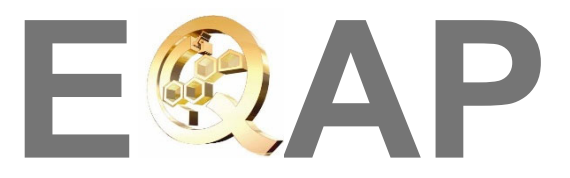

# External Quality Assessment Program برنامه ارزیابی کیفیت خارجی

راهنمای کاربری نرم افزار مشاهده لام مجازی

**CELLNAMA CaseViewer Pro** 

## فهرست مطالب

| ۱ معرفی۲                                                    |
|-------------------------------------------------------------|
| ۱–۱ معرفی سامانه CaseViewer Pro۲                            |
| ۲-۱ ثبتنام در سامانه CaseViewer Pro۲                        |
| ۱–۳ مزایای استفاده از سامانه CaseViewer Pro۳                |
| ۲-۱ حداقل سیستم موردنیاز۳                                   |
| ۱-۵ محدودیت کاربری۴                                         |
| ۲ دانلود و نصب نرمافزار CaseViewer Pro                      |
| ۲-۱ دانلود نرمافزار۵                                        |
| ۲-۲ نصب نرمافزار۵                                           |
| ۲-۲-۱ نرمافزارهای پیشنیاز                                   |
| ۲-۲-۲ مراحل نصب۶ و ۷                                        |
| ۲-۲-۳ رفع مشکلات احتمالی نصب۸                               |
| ۳ کاربری نرمافزار CaseViewer ۹                              |
| ۹-۱ اجرا برنامه و ورود به حساب کاربری۹                      |
| ۲-۳ منوی مدیریت لامها                                       |
| ۳–۳ تنظیمات                                                 |
| ۲-۴ نرمافزار نمایشگر لام SlideViewer ۲۰۹ نرمافزار نمایشگر ا |
| ۳-۴-۱ ابزارهای نشانه گذاری و پنل نشانهها۹ و ۱۴              |
| ۳–۴–۳ پنل لیست نشانهها                                      |
| ۳–۴–۳ پنل ضمیمهها ۱۶                                        |
| ۳–۴–۴ پنل تنظیمات تصویر ۱۶                                  |

## ۱ معرفی

#### 1-۱ معرفی سامانه CaseViewer Pro

بهصورت عمومی فرآیند مهارت آزمایی مراکز آزمایشگاهی از طریق ارسال لامهای شیشهای از طرف یک مرجع انجام میپذیرد. در این روش فرآیند آمادهسازی نمونههای ارسالی به مراکز امری بسیار وقت گیر و هزینهبر میباشد. علاوه بر این، کیفیت نمونههای ارسالی به تمام آزمایشگاهها یکسان نبوده و باعث میشود که معیارهای ارزیابی میان آزمایشگاه مخدوش گردد.

سامانه مهارت آزمایی CaseViewer Pro مبتنی بر لام مجازی بوده و با هدف رفع مشکلات بالا طرحریزی شده است. در این سامانه، نمونه لامهای مورد نظر با بالاترین کیفیت آماده سازی می شوند، سپس توسط یک دستگاه اسکنر لام کامل، اسکن شده و تبدیل به لام مجازی می شوند و سپس این لامهای مجازی از طریق نرم افزار CaseViewer Pro و اینترنت در اختیار آزمایشگاه های مشارکت کننده در برنامه EQAP انجمن دکترای علوم آزمایشگاهی قرار می گیرند. در این حالت، تمام آزمایشگاه ها به دادههای ارزیابی یکسانی دسترسی خواهند داشت که در بالاترین کیفیت ممکن تهیه شده اند.

این سامانه متشکل از یک سیستم اسکنر لام کامل CELLNAMA LSO5، نرمافزارهای مدیریتی، سرور اینترنتی و نرمافزار مشترکین CaseViewer Pro میباشد. در این راهنما نحوه کاربری نرمافزار Pro آموزش داده می شود.

#### ۲-۱ ثبتنام در سامانه CaseViewer Pro

در حال حاضر، ثبتنام در سامانه CaseViewer Pro تنها برای آزمایشگاه های مشارکت کننده در برنامه EQAP انجمن ثبتنام و مراکزی که قبلاً در سامانه EQAP انجمن ثبتنام نمودهاند، به صورت خودکار در سامانه CaseViewer Pro نیز ثبت شده اند و می توانند با شناسه کاربری و رمز

عبور تخصیص داد شده در برنامه EQAP وارد سامانه CaseViewer Pro شوند . لطفاً در صورت بروز مشکل در هنگام ورود به سامانه، با پشتیبانی برنامه EQAP انجمن دکتری علوم آزمایشگاهی تماس حاصل فرمایید.

#### 1-۳ مزایای استفاده از سامانه CaseViewer Pro

استفاده از سیستم CaseViewer Pro برای مشاهده و بررسی نمونههای میکروسکوپی به صورت دیجیتال، مزایای متعددی نسبت به روش معمول استفاده از لامهای شیشهای برای آزمایشگاههای مشارکت کننده در برنامه EQAP خواهد داشت:

- ازآنجایی که نیاز به جمع آوری تعداد لامهای زیاد از بین می رود، کیفیت تهیه و رنگ آمیزی لامهای مورد استفاده نسبت به قبل بسیار افزایش می یابد.
  امکان شکستن و از بین رفتن نمونه ها در هنگام ارسال از بین می رود.
  مدیریت مشاهده و پخش نمونه ها در هنگام ارسال از بین می رود.
  مدیریت مشاهده و پخش نمونه ها بسیار بهبود می یابد و امکان اشتباه در پاسخ دهی کاهش می یابد.
  کیفیت نمونه ها برای تمامی آزمایشگاههای مشارکت کننده در برنامه EQAP یکسان و کافی خواهد بود.
  امکان استفاده از نمونه های مختلف در برنامه EQAP افزایش می یابد.
- امکان استفاده از نمونههای ارسالی جهت آموزش پرسنل به صورت گروهی و در هر زمانی وجود خواهد داشت.
  - عدم نیاز به تجهیزات میکروسکوپی گرانقیمت جهت مشاهده بالاترین کیفیت

### ۱–۴ حداقل سیستم موردنیاز

حداقل سیستم نرمافزاری و سختافزاری موردنیاز جهت استفاده از CaseViewer Pro به شرح زیر است. بدیهی است سیستمهای قویتر تجربه کاربری بهتری ارائه خواهند داد.

پرد*ازنده مرکزی (CPU):* Intel Pentium 2.7GHz / Intel Core 2 Due / or above

حافظه با دسترسی اتفاقی (RAM): 2GB or higher

حافظه ذخیرهسازی (HDD): MDD برای نصب برنامه. همچنین جهت ذخیرهسازی لامهای مجازی روی کامپیوتر به فضای ذخیرهسازی متناسب احتیاج خواهید داشت. سیستمعامل: (Windows 7 Sp1 or higher (32/64 bit) مانیتور: ترجیحاً HD با رزولوشن ۱۰۸۰

### ۱-۵ محدودیت کاربری

استفاده از نرمافزار CaseViewer Pro برای هر کاربر (آزمایشگاه) تنها از طریق یک سیستم کامپیوتری امکانپذیر خواهد بود. به عبارت دیگر، در صورت ورود به سامانه از طریق نام کاربری آزمایشگاه و با استفاده از یک کامپیوتر خاص، از آن به بعد آن کاربر تنها از طریق همان کامپیوتر امکان دسترسی به سامانه را خواهد داشت. از این رو بهتر است نرم افزار مذکور را بر روی مناسب ترین سیستم سخت افزاری (PC) موجود در آزمایشگاه نصب نمایید و لام ها را با مانیتور کامپیوتر مشاهده نمایید. نمایشگر های لپ تاپ به علت قابلیت های وضوح تصویری پایین تر نسبت به مانیتور PC ، برای مشاهد لام های مجازی توصیه نمی شود.

## ۲ دانلود و نصب نرمافزار CaseViewer Pro

## ۲-۱ دانلود نرمافزار

جهت دانلود بهروزترین نسخه نرمافزار CaseViewer Pro به آدرس وبسایت CaseViewer Pro را مراجعه کنید و از قسمت بالایی صفحه اصلی، منوی دانلود و سپس گزینه "نرمافزار ToseViewer Pro" را انتخاب نمایید تا فرآیند دانلود فایل Installer نرمافزار برای شما شروع شود.

فایل دانلود شده نامی مشابه به case\_viewer\_pro\_x86\_x64 خواهد داشت. لطفاً دقت فرمایید که

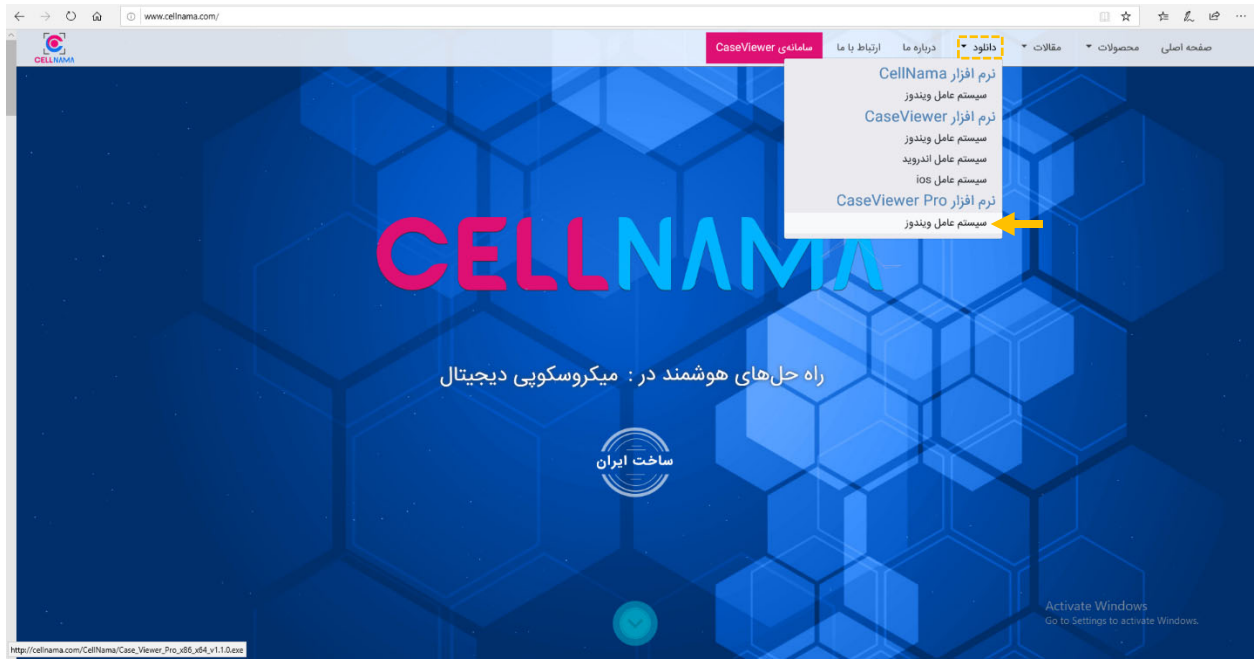

مرحله دانلود Installer نرمافزار با موفقیت و کامل انجام شود تا در مرحله نصب دچار مشکل نشوید.

### ۲-۲ نصب نرمافزار

جهت نصب نرمافزار بهسادگی فایل Installer دانلود شده را اجرا نموده تا مراحل نصب شروع شود.

### ۲-۲-۱ نرمافزارهای پیشنیاز

نرمافزار CaseViewer Pro جهت کارایی صحیح نیاز به نصب برنامههای NetFramework ،DirectX. و Mircosoft Visual C++ Redistributable خواهد داشت. البته، برنامه Installer تمام این نرمافزارهای پیشنیاز را در خود جای داده است و قبل از نصب برنامه اصلی، به صورت هوشمند وجود آن ها بر روی سیستم را تشخیص داده و در صورت نیاز به نصب آن ها اقدام می کند.

#### ۲-۲-۲ مراحل نصب

مراحل نصب نرمافزار بهصورت زیر است:

(۱) چنانچه پیشنیازهای برنامه CaseViewer Pro روی سیستم موردنظر نصب نباشند، اولین پنجره ظاهرشده در زمان نصب مانند زیر خواهد بود. این پنجره اعلان میکند که سیستم احتیاج به نصب برنامههای پیشنیاز دارد. با کلیک بر روی دکمه Next و رفتن به مرحله بعد، لیست نرمافزارهای موردنیاز نمایش داده میشود. درصورتی که بعضی از این نرمافزارها روی سیستم نصب شده باشند، برنامه نصب کنده به مورت خودکار تشخیص داده و تیک مربوط به آن نرمافزار را از لیست حذف میکند. توجه کنید نصب تمام برنامههای پیشنیاز دارد. با کلیک بر روی دکمه مورد و تیک مربوط به آن نرمافزار را از لیست حذف میکند. توجه کنید نصب تمام برنامههای پیشنیاز به مورت کامل و صحیح، ضروری است. در این مرحله بعد از زدن دکمه Next می از این نرمافزار را از لیست حذف میکند. توجه کنید نصب تمام برنامههای پیشنیاز به مورت کامل و صحیح، ضروری است. در این مرحله بعد از زدن دکمه Next مراحل نصب برنامههای پیشنیاز شروع میشوند. لطفاً مراحل را تا نصب کامل این برنامهها دنبال کنید.

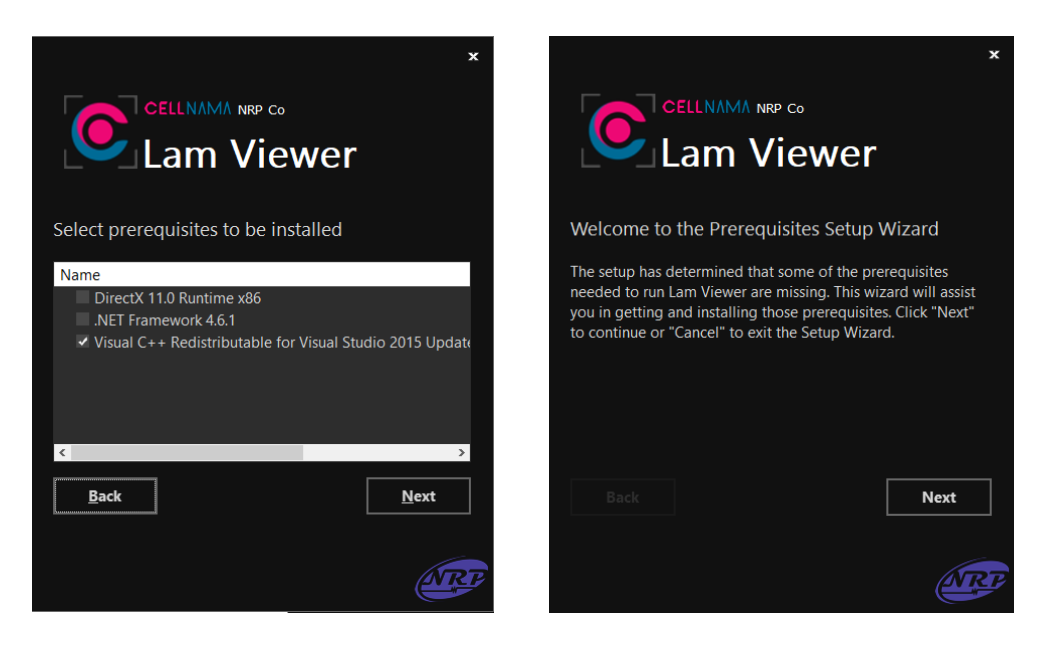

۲) بعد از نصب پیشنیازها، نصب برنامه اصلی شروع می شود. در اولین مرحله باید مسیر نصب برنامه تعیین و متن "شرایط و مقررات" خوانده و تائید شود (تیک کنار جمله ...agree ازده شود). سپس روی دکمه Next کلیک کرده تا به مرحله بعد بروید. برای ساختن میانبر برنامه در Desktop و Start روی دکمه Menu Programs folder گزینههای مرتبط را فعال سازید و بر روی دکمه Install کلیک کنید تا فرآیند نصب برنامه شروع شود.

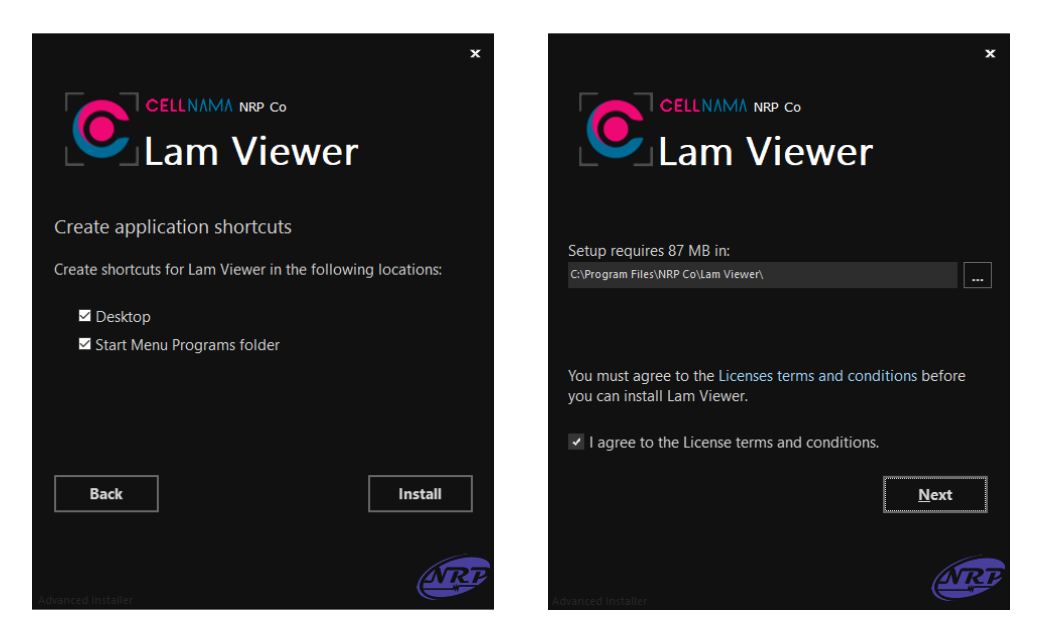

۳) درصورتی که تمام مراحل نصب با موفقیت به اتمام برسد، با پنجره زیر مواجه خواهید شد. بر روی دکمه Finish کلیک کنید تا برنامه نصب بسته شود.

راهنمای کاربری نرم افزار مشاهده لام مجازی

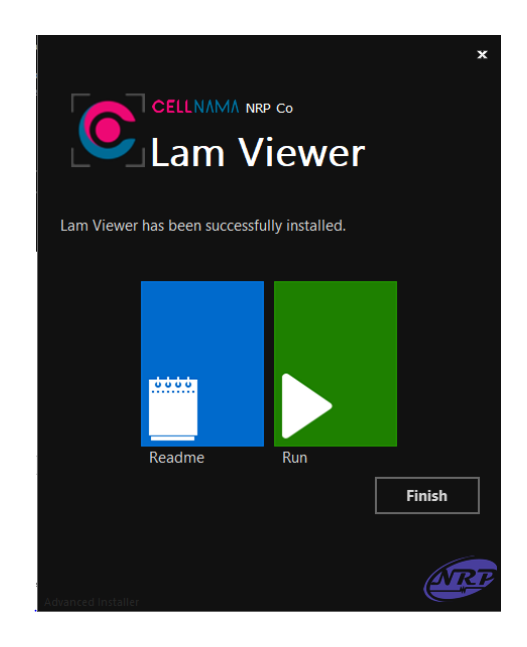

۲-۲-۳ رفع مشکلات احتمالی نصب

اشکالات احتمالی در هنگام نصب می تواند شامل یکی از موارد زیر باشد:

- فایل Installer برنامه به صورت ناقص دانلود شده باشد. در این صورت مجدداً اقدام به دانلود برنامه
  کنید.
- نسخه دیگری از برنامه بر روی کامپیوتر از قبل نصب شده باشد. لذا، قبل از نصب هرگونه نسخه جدید،
  از uninstall کردن نسخههای قبلی اطمینان حاصل کنید.
- سیستم کامپیوتری موردنظر فاقد شرایط حداقل موردنیاز جهت نصب برنامه باشد. حداقل شرایط موردنیاز جهت نصب نرمافزار در بخش ۱–۴ آورده شده است.
- در هنگام نصب نرمافزارهای پیشنیاز مشکلی پیش آید. قبل از نصب نرمافزار اصلی باید از نصب کامل و صحیح نرمافزارهای پیشنیاز اطمینان حاصل فرمایید. در صورت بروز مشکل، مجدداً اقدام به نصب نرمافزارهای پیشنیاز کنید.

در صورت بروز هرگونه مشکلی در هنگام نصب یا اجرای برنامه CaseViewer Pro میتوانید جهت پشتیبانی با دفتر برنامه EQAP در انجمن دکتری علوم آزمایشگاهی تماس بگیرید.

## ۳ کاربری نرمافزار CaseViewer

## ۴ اجرای برنامه و ورود به حساب کاربری

برنامه از طریق میانبرهای ساختهشده بر روی دسکتاپ، منوی استارت یا مسیر نصب قابل اجرا است. تنها

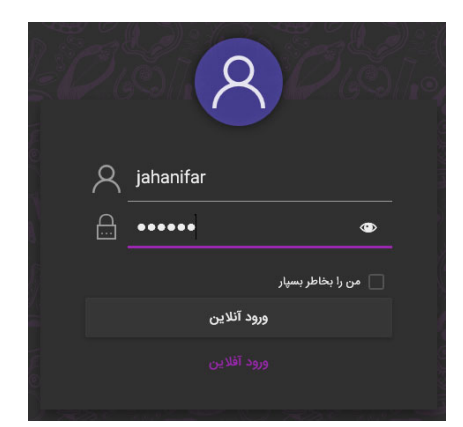

لازم است بر روی آیکون CaseViewer Pro دو بار کلیک نمایید تا برنامه اجرا شود.بعد از اجرای برنامه، اولین پنجرهای که با آن روبرو خواهید شد، پنجرهی ورود کاربری خواهد بود:

در این پنجره باید نام کاربری و رمز عبور خود ( که همان نام کاربری و رمز عبور شما در برنامه EQAP است) را وارد نموده تا دسترسی شما به برنامه تائید گردد. به صورت پیش فرض نام کاربری شما شماره کاربری EQAP بوده و رمز عبور نیز توسط انجمن دکتری علوم آزمایشگاهی تعیین می گردد.

لطفاً جهت اطلاع از نام کاربری و رمز ورود خود (و یا در صورت فراموشی آنها) با پشتیبانی EQAP در انجمن دکتری علوم آزمایشگاهی تماس حاصل فرمایید. در پنجره Login، گزینه "ورود آفلاین" برای دسترسی به لامهای دانلود شده توسط نرمافزار CaseViewer Pro است و شرط دسترسی به این گزینه این است که قبلاً حداقل یکبار بهصورت آنلاین به حساب کاربری خود متصل شوید. در صورت ورود آفلاین، امکان مشاهده لامهای جدید وجود نخواهد داشت و تنها کاربر دسترسی به لامهایی دارد که قبلاً دانلود کرده باشد.

#### ۴-۱ منوی مدیریت لامها

با ورود یک کاربر به برنامه CaseViewer Pro، پنجره زیر نمایان می شود که در آن تمام لامهای قابلدسترس برای کاربر (از دوره مهارت آزمایی فعلی یا دورههای قبل) قابلدسترس هستند. پنجره اصلی

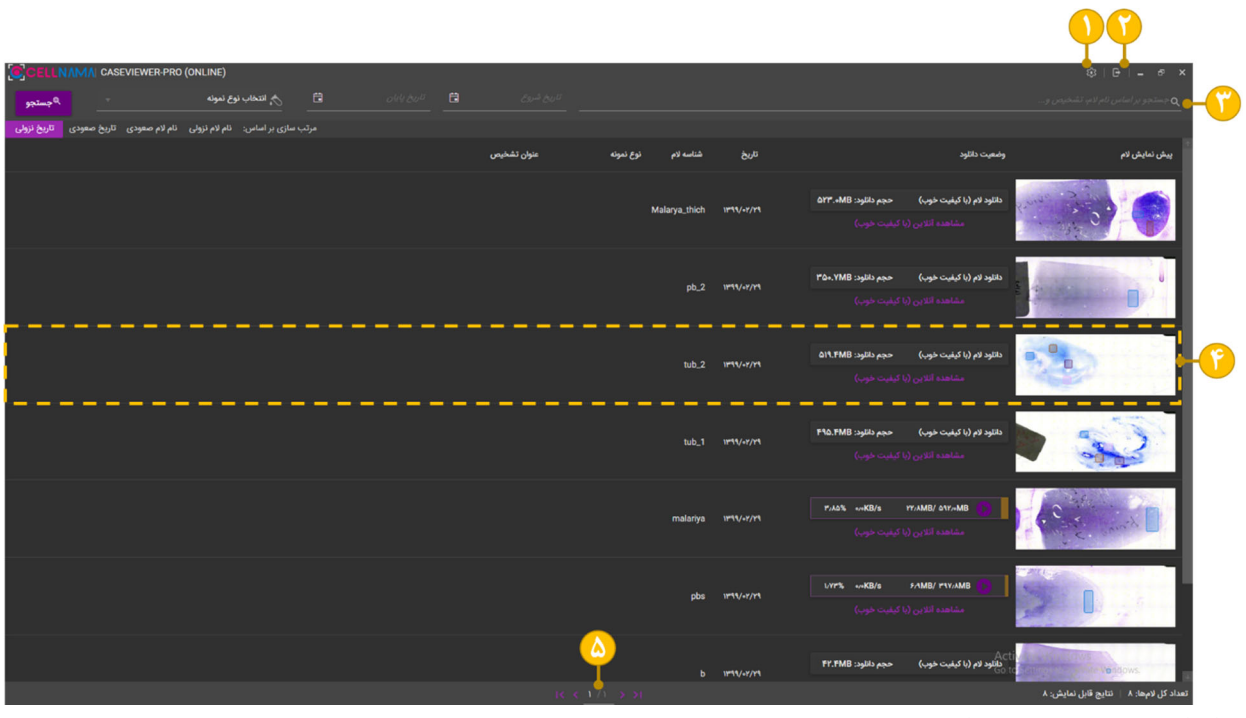

نرمافزار مشابه تصویر زیر است:

اجزای اصلی این پنجره عبارتاند از: ۱- منوی تنظیمات کاربری، اتصال و ظاهر برنامه ۲- خروج از حساب کاربری یا تغییر کاربر

- ۳- منوی جستوجو و فیلتر کردن لامهای نمایش داده شده در لیست. با استفاده از ابزارهای این منو امکان جستوجوی لامهای مربوط به یک دوره خاص، یک نمونه مشخص، یا یک بیماری خاص امکانپذیر است. مرتبسازی لیست لامها نیز با استفاده از دکمههای تعبیه شده انجام می شود.
- ۴- یک سطر از لیست لامها (نمونهها) که در آن علاوه بر فرمانهای مربوط به مشاهده و دانلود لام، اطلاعات مربوط به شناسه لام، نام بیمار، صاحب لام، نوع نمونه، برچسبها، توضیحات اسکن و تاریخ اسکن نیز نمایش داده می شوند.
  - ۵- ورق زدن صفحات موجود در لیست لامها.

برای باز کردن و نمایش هر لامی کافی است در لیست لامها بر روی دکمه "مشاهده آنلاین" کلیک نمایید تا آن لام در برنامه SlideViewer نمایش داده شود. همچنین در صورت تمایل به دانلود و ذخیره کامل لام بر روی کامپیوتر شخصی خود میتوانید "کلید دانلود" برای آن لام را فشار دهید.

#### ۲-۴ تنظیمات

با کلیک بر روی گزینهی 🚳 در بالای پنجرهی CaseViewer Pro، پنجره معلق تنظیمات به شکل زیر ظاهر می شود:

با استفاده از امکانات این پنجره میتوانید از فضای استفاده شده توسط فایلهای لام مجازی اطلاع یابید، فایلهای موقت را پاکسازی کنید و مکان ذخیرهسازی فایلهای دانلود را تغییر دهید. همچنین در زبانهی "تغییر رمز عبور" امکان تغییر رمز ورود به سیستم برای شما گنجانده شده است. در قسمت سمت چپ این پنجره نیز ابزارهایی جهت تغییر ظاهر نرمافزار در اختیار شما قرار گرفته است.

## ۶-۳ نرمافزار نمایشگر لام SlideViewer

لامهای مجازی درواقع ساختاری از تصاویر متعدد (tiles) در بزرگنماییهای مختلف هستند که در آرایشی منظم و کدگذاری شده درون یک فایل ویژه ذخیره شدهاند. به همین خاطر، اینگونه فایلها توسط نمایشگر تصاویر معمولی که به همراه سیستمعاملها ارائه میشوند (مثل Window Image Viewer)، قابلنمایش نیستند. ازاینرو، جهت نمایش لامهای مجازی نیاز به نرمافزارهای نمایشگر ویژهای است که کاملاً ساختار، روش رمزگذاری و ویژگیهای آنها را بشناسد. نرمافزار نمایشگری که توانایی باز کردن لامهای مجازی تولیدشده توسط دستگاه اسکنر CELLNAMA را دارد، SlideViewer نام دارد. این نرمافزار بهصورت پیشفرض در کنار برنامه CaseViewer Pro نصب میشود و وظیفه نمایش لامهای موجود در این دو نرمافزار را دارد. در ادامه به معرفی اجزا و ویژگیهای این نرمافزار میپردازیم.

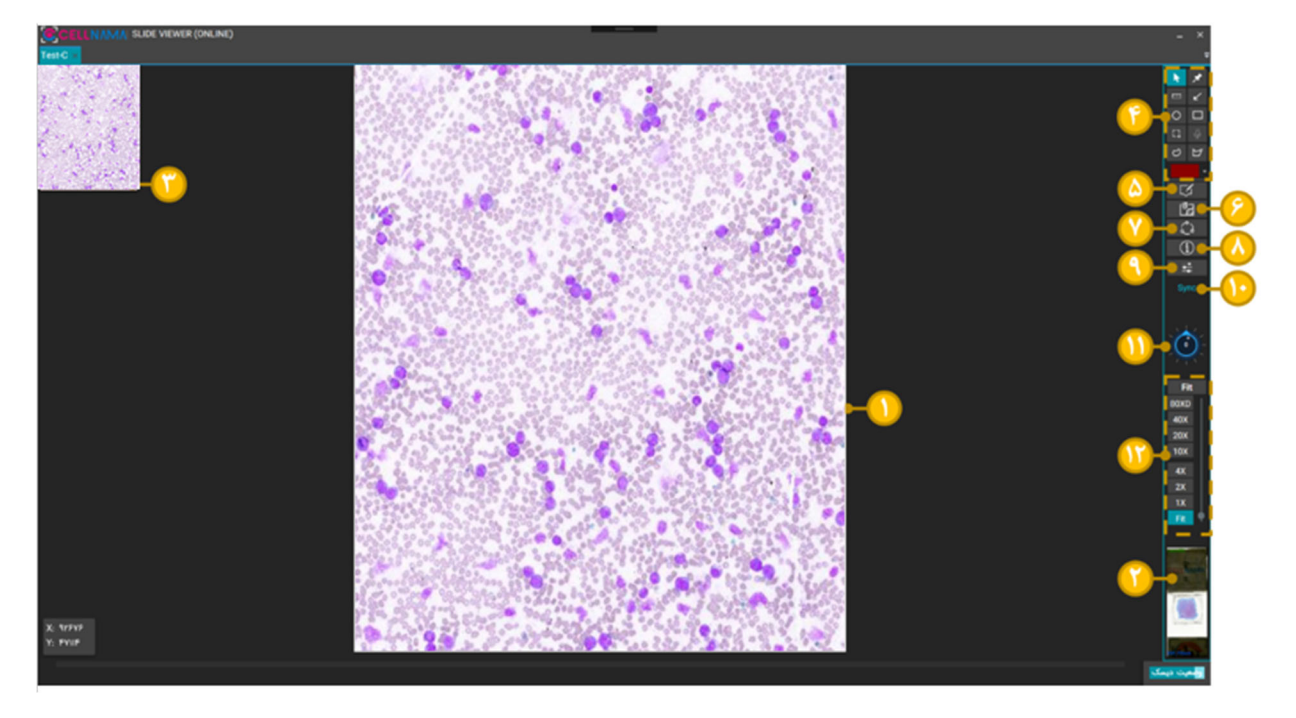

- ۱- ناحیه لام مجازی نمایش داده شده توسط نرمافزار
- ۲- نقشه لام اسکن شده: در این نقشه نواحی اسکن شده قابل انتخاب هستند (درصورتی که بیشتر از ۱
  ناحیه در لام اسکن شده باشد) تا در پنجره نمایش نشان داده شوند.
- ۳- نقشه ناحیه: کل ناحیه فعال را نشان میدهد، همچنین نشان میدهد که نمایشگر در حال نمایش چه منطقهای (موقعیت) از این ناحیه است. علاوه بر این، کاربر میتواند با کلیک در مکان دلخواه در این نقشه، با حفظ بزرگنمایی، بلادرنگ به همان نقطه مسافرت کند (نقطه انتخاب شده در همان بزرگنمایی نشان داده شود).
- ۴- نوارابزار نشانه گذاری (Annotations): در این نوار ابزارهای نشانه گذاری جهت گوشه نویسی و اندازه گیری در تصویر قرار داده شده اند.
  - ۵- پنل نشانهها: مشاهده لیست و دسترسی به نشانههای قرار داده شده روی لام مجازی
  - ۶- پنل ضمیمهها: شامل تصاویر اخذشده از لام مجازی توسط ابزار اسکرینشات ( 🛄 )

- ۲- پنل اشتراکگذاری: شامل تنظیمات و ابزارهای لازم جهت اشتراکگذاری لام مجازی (غیرفعال برای نرمافزار مهارت آزمایی)
- ۸- پنل اطلاعات اسلاید: دسترسی کامل به پنل اطلاعات اسلاید که شامل دادههای بیماری، نمونه، اسکن
  و تشخیص است.
- ۹- پنل تنظیم تصویر (Image Adjustment): شامل ابزارهایی جهت تغییر بلادرنگ ظاهر تصویر به سلیقه متخصص
  - ۱۰- دکمه Sync: جهت همگامسازی اطلاعات لام نمایش داده شده (اطلاعات اسلاید و نشانهها) با سرور
    - ۱۱- ابزار چرخش (Rotate) لام: برای تصحیح جهتگیری یا چرخش کل لام به زاویه دلخواه
      - ۱۲- نوار نشانگر و تنظیم بزرگنمایی نمایش لام مجازی

در ادامه این بخش به معرفی هرکدام از اجزای و ویژگیهای مهم نرمافزار SlideViewer خواهیم پرداخت.

#### ۴–۳–۱ ابزارهای نشانه گذاری و پنل نشانهها

از ابزارهای نشانه گذاری، علاوه بر مشخص کردن نواحی خاص، میتوان به هدف اندازه گیری نیز بهر برد. بسته به اینکه از چه ابزار نشانه گذاری استفاده شود، اندازه گیریهای ممکن متفاوت خواهد بود. در ادامه لیست این ابزارهای و کاربرد اندازه گیری هرکدام معرفی خواهد شد.

است، فعال سازی حالت حرکت در لام مجازی (Pan & Zoom). وقتی این گزینه فعال است، هیچگونه نشانه گذاری انجام نخواهد شد.

ابزار نشانگر موقعیت (Pin): این ابزار تنها نشاندهنده یی موقعیت خاص است و بهجز آن اطلاعات دیگری به دست نمی دهد.

ابزار خط کش (Ruler): با استفاده از این ابزار می توان طول (قطر) اشیاء موردنظر را اندازه گرفت.

ابزار پیکان (Arrow یا فلش): با استفاده از این ابزار میتوان به سمت خاصی از شیء موردنظر در تصویر اشاره کرد. این ابزار نیز قادر بهاندازه هیچ کمیتی نمی باشد.

ابزارِ دایره (Circle): با استفاده از این ابزار میتوان نواحی بیضی شکل را نشانه گذاری کرد. با استفاده از این ابزار امکان اندازه گیری محیط و مساحت ناحیه موردنظر وجود دارد.

ابزار مستطیل (Rectangle): با استفاده از این ابزار میتوان نواحی مستطیلی شکل را نشانه گذاری کرد. با استفاده از این ابزار امکان اندازه گیری محیط و مساحت ناحیه موردنظر وجود دارد.

ابزار دستآزاد (Free hand): با استفاده از این ابزار میتوان نواحی دلخواه را با هر شکلی و بیشترین دقت نشانه گذاری کرد. با استفاده از این ابزار امکان اندازه گیری محیط و مساحت ناحیه موردنظر وجود دارد.

ابزار چندضلعی (Polygon): با این ابزار و با کلیک کردنهای متوالی میتوان نواحی چندضلعی دلخواه روی لام مشخص کرد. با استفاده از این ابزار امکان اندازه گیری محیط و مساحت ناحیه موردنظر وجود دارد.

ابزار میکروفون (Microphone): جهت ثبت نظرات و تشخیص به صورت صوتی و با استفاده از میکروفون بکار میرود (غیرفعال برای نرمافزار مهارت آزمایی).

ابزار عکس صفحه (اسکرینشات Screenshot): با استفاده از این ابزار میتوان از نواحی در حال نمایش تصویر اخذ کرد. تصاویر اخذشده قابل ذخیره سازی، ار سال و استفاده در مرحله گزارش گیری هستند. همه اسکرین شات ها در پنل ضمیمه ها قاب دستر س هستند.

میرود. (Color Pallete): جهت مشخص کردن رنگ خطوط نشانهها بکار میرود.

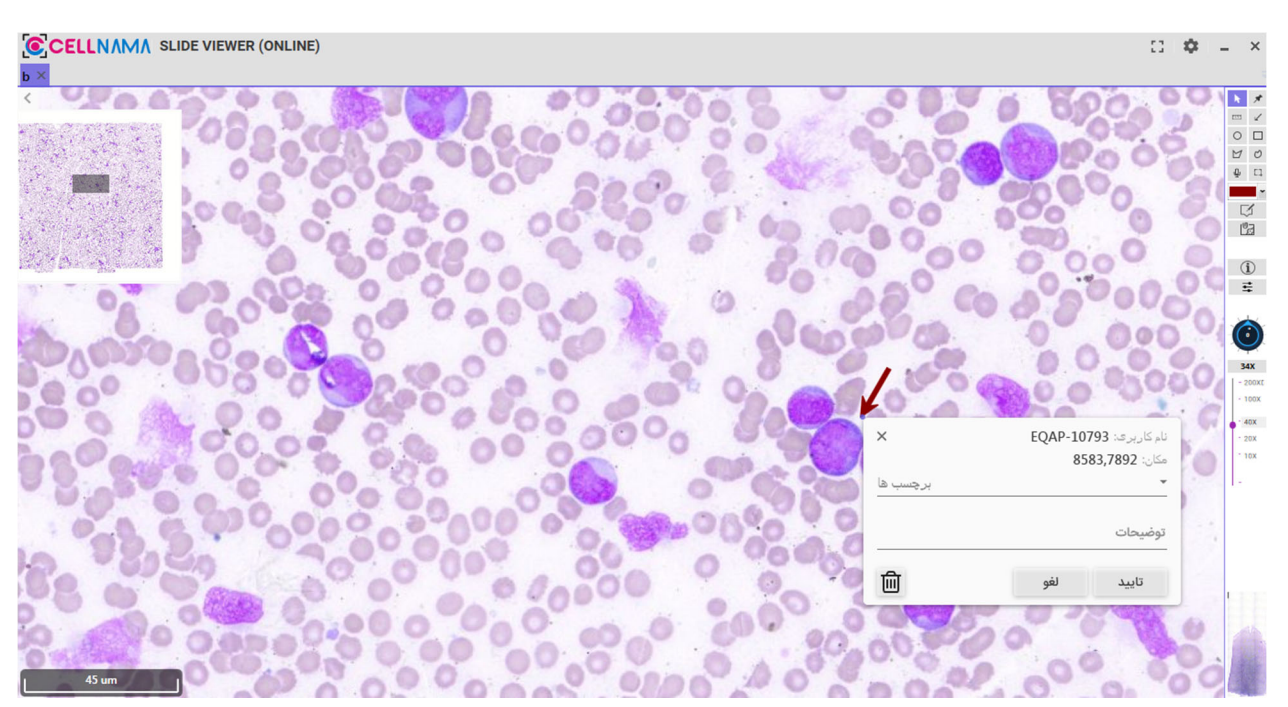

در شکل زیر نمونه استفاده از ابزارهای نشانه گذاری، نشان داده شده است.

همان طور که در شکل بالا نیز مشخص است، در برنامه SlideViewer تمام نشانهها دارای یک پنجرهی معلق اطلاعات هستند که با دو بار کلیک کردن بر روی خطوط مرزی آنها نمایان می شود. این پنجره معلق شامل دو زبانه برچسب (Label) و خواص (Properties) می شود.

| Jahanifar                   |        |         | Jahanifar        |                      |       |
|-----------------------------|--------|---------|------------------|----------------------|-------|
| Label Properties            |        |         | Label Properties |                      |       |
| Normal                      |        | 1       | Perimeter        | 49 µm                |       |
| 🗹 Abnormal                  |        |         | Area             | 150 μm <sup>2</sup>  |       |
| Small                       |        | J.      |                  |                      |       |
|                             |        | توضيحات | User Name        | Jahanifar            |       |
| This is an abnormal nucleus |        |         | Last Modified Da | te <b>1398/09/23</b> |       |
| ۵                           | Cancel | Apply   |                  | Cancel               | Apply |

سربرگ Label این امکان را فراهم میسازد که برای تمام نواحی نشانه گذاری شده برچسب مشخص کرد و توضیحات مربوط به ناحیه را برای آن ثبت نمود. این قابلیت بهویژه در هنگام مشاوره از راه دور، بسیار کاربردی خواهد بود. از طرف دیگر، در سربرگ Properties کاربر دسترسی به اندازه گیریهای مربوط به نشانه موردنظر، کاربر سازنده و تاریخ به وجود آمدن آن نشانه خواهد داشت. همچنین، در این پنجره است که با استفاده از آیکون آس حذف نشانهها امکان پذیر میشود.

#### ۴-۳-۴ ینل لیست نشانهها

دسترسی به پنل ضمیمهها با استفاده از آیکون 🖾 در سمت راست پنجره SlideViewer امکانپذیر خواهد بود. در این پنجره فهرستی از تمام نشانههای موجود روی لام به همراه اطلاعات برچسب، توضیحات، کاربر و اندازه گیریهای مربوطه نمایش داده می شود.

| × لیست نشانهها |          |                 |           |  |  |  |
|----------------|----------|-----------------|-----------|--|--|--|
|                | Label    |                 |           |  |  |  |
|                |          |                 | Jahanifar |  |  |  |
|                |          |                 | Jahanifar |  |  |  |
|                |          |                 | Jahanifar |  |  |  |
| 0              | Abnormal | This is an abno | Jahanifar |  |  |  |
| $\square$      |          |                 | Jahanifar |  |  |  |
|                |          |                 | Jahanifar |  |  |  |

با دو بار کلیک کردن بر روی هرکدام از نشانهها، نمایشگر ناحیه و بزرگنمایی مربوط به همان نشانه را نمایش خواهد داد. همچنین با فعال/غیرفعال سازی تیک سمت چپ هر نشانه میتوان مشخص کرد که آن نشانه روی تصویر نشان داده شود یا خیر.

#### ۴-۳-۴ پنل ضمیمهها

در این پنل تصاویر یا اسکرینشاتهای اخذشده از لام نمایش داده و مدیریت میشوند. با دو بار کلیک بر روی هر اسکرین شات، تصویر مربوط به بهصورت بزرگ نمایش داده میشود. در هنگام نمایش تصویر اسکرینشات امکان ایمیل کردن آن بهصورت مستقیم و از طریق نرمافزار مهیا خواهد بود. تنها کافی است بر روی آیکون کی کلیک کرده و اطلاعات لازم را وارد نموده تا تصویر نمایش داده شده برای مقصد موردنظر ایمیل شود.

از طرف دیگر، تکتک تصاویر موجود در پنل ضمیمهها با استفاده از دکمه "ذخیره" در پایین این پنل، قابل ذخیرهسازی بر روی کامپیوتر یا حافظه جانبی هستند. حذف ضمیمهها نیز از طریق دکمه "حذف" در همان پنل امکانپذیر است.

#### ۴–۳–۴ پنل تنظيمات تصوير

این پنل شامل ابزارهای پردازشی است که ظاهر تصویر را به صورت بلادرنگ تغییر می دهد. ابزارهای موجود قادر هستند ویژگیهایی همچون Sharpness ،Gama ،Contrast ،Birghtness ،Hue ،Saturation و Inversion را به سلیقه کاربر تغییر دهند.

| Saturatio | n0.15 |           | Default |
|-----------|-------|-----------|---------|
| Hue       | 0.50  | <b>——</b> | Default |
| Brightnes | s0.00 | •         | Default |
| Contrast  | 0.00  | •         | Delault |
| Gama      | 0.85  | <b>——</b> | Default |
| Sharpen   | 0.20  |           | Default |
| Invert    | 0.00  | •         | Default |

در کنار هر نوار لغزنده تغییر ویژگی، دکمه **Default** قرار دارد تنظیمات آن نوار را به حالت پیشفرض برمی گرداند. توجه کنید تغییر بیشازحد از این معیارها از حالت پیشفرض ممکن است ظاهر تصویر را به کلی تغییر داده و کاربر را دچار سردرگمی اند.